# How to set up NetSuite step-by-step tutorial

## Before you start

1. Setup your NRGship application to connect to your carrier account

## Step 1: Setup your Netsuite source

1. Enter Host, Account ID, Consumer key, Consumer secret, Access Token and Access Secret to connect your Netsuite with NRGship. Endpoint should be 2015\_2.

| •                                    | Netsuite                                                      | 0 |
|--------------------------------------|---------------------------------------------------------------|---|
| tsuite Integration Setting           | s Clos                                                        | e |
| nter your Netsuite information stem. | in the fields below to set up the connection to your Netsuite | ? |
| General Settings                     |                                                               |   |
| Email:                               |                                                               |   |
| Password:                            |                                                               |   |
| Account:                             |                                                               |   |
| Role ID:                             |                                                               |   |
| App ID:                              |                                                               |   |
| Host:                                |                                                               |   |
| EndPoint:                            |                                                               |   |
| Consumer Key:                        |                                                               |   |
| Consumer Secret:                     |                                                               |   |
| Token:                               |                                                               |   |
|                                      |                                                               |   |

2.

To setup the integration correctly, only during the initial configuration you'll have to create an integration inside NetSuite.

In order to get your **URL** and **Account ID** you should follow the steps below:

- 1. Log into your Netsuite account as Administrator
- 2. Go to Setup » Company » Company Information

| Setup Ad     | ministra | tion & Controls Fixed Assets Support |  |
|--------------|----------|--------------------------------------|--|
| Setup Mana   | ager     | SETUP TASKS                          |  |
| Company      |          | Company Information                  |  |
| Accounting   | Þ        | Enable Features                      |  |
| Sales 🕨      |          | Rename Records/Transactions          |  |
| Marketing    |          | Auto-Generated Numbers               |  |
| Support 🕨    |          | States/Provinces/Counties            |  |
| Site Builder | Þ        | Countries                            |  |

| January                                |  |
|----------------------------------------|--|
| TIME ZONE                              |  |
| (GMT-08:00) Pacific Time (US & Canada) |  |
| ACCOUNT ID                             |  |
| 4138841                                |  |

CUSTOMER CENTER LOGIN https://system.na1.netsuite.com/app/login/secure/privatelogin.nl?c=4138841

- 3. Your **URL** should look like one of the following cases:
  - https://AccountID.app.netsuite.com
  - If those URL formats doesn't work, go back to the *Company* Information page and check the value of **CUSTOMER CENTER** LOGIN which contains the URL but use only the first part of it: https://XXX.netsuite.com where XXX depends on your account region.
- 4. The **Account ID** value can be found in the example above
- 5. Your **Host** would be *https://AccountID.suitetalk.api.netsuite.com*

- 3. After that, in order to get your **Consumer Key** and **Consumer Secret**, you should create an Integration inside Netsuite by follow the steps below:
  - 1. Log into your Netsuite account as Administrator
  - 2. Go to Setup » Integration » Manage Integrations » New

| ments      | Setup Admin   | istrati | on & Controls      | Fixed Assets       | Support                           |
|------------|---------------|---------|--------------------|--------------------|-----------------------------------|
|            | Setup Manager |         |                    |                    |                                   |
|            | Company       | - P-    |                    |                    |                                   |
|            | Accounting    | *       |                    |                    |                                   |
|            | Sales         |         |                    |                    |                                   |
|            | Marketing     |         |                    |                    |                                   |
|            | Support       |         |                    |                    |                                   |
|            | Site Builder  | Þ       |                    |                    |                                   |
|            | Import/Export | ÷.      |                    |                    |                                   |
|            | Users/Roles   | ×.      |                    |                    |                                   |
| iot be rel | Customization | ▶ 1     | f you did not reta | ain this informati | on, you will need to create a new |
|            | Integration   | -       | INTEGRATION MA     | NAGEMENT           |                                   |
|            |               | 1       | Web Services P     | references         |                                   |
|            |               | ę       | Web Services P     | rocess Status      |                                   |
|            |               | 8       | Web Services U     | sage Log           |                                   |
|            |               |         | Manage Integra     | ations             | Nevfm                             |
|            |               |         | Integration Gov    | /ernance           | 0                                 |

4

- 3. Inside the **Name** field type a descriptive name, for example *NRGship Integration*
- 4. Keep State as Enabled

- 5. Check the **Token-Based Authentication** checkbox in the *Authentication* section
- 6. Then click on **Save**
- 7. After that, **Consumer Key** and **Consumer Secret** will be displayed, copy them.
- 8. Go back into your NRGship Integration and paste your **Consumer Key** and **Consumer Secret** in their corresponding fields
- 4. To be able to create an **Access Token** you should enable your Netsuite account with Token-Based Authentication by following the steps below:
  - 1. Log into your Netsuite account as Administrator
  - 2. Go to Setup » Company » Enable Features
  - 3. Click on **SuiteCloud** sub tab
  - 4. Scroll down to Manage Authentication section
  - 5. Check the **TOKEN-BASED AUTHENTICATION** checkbox
  - 6. Save your changes
- 5. After this you should assign a role to the user's account you are using inside NRGship by following the steps below:
  - 1. Log into your Netsuite account as Administrator
  - 2. Go to Setup » Users/Roles » Manage Users
  - 3. Under the *Name* column click on the user's name you want to give access
  - 4. Then click on **Edit** button under the user's name
  - 5. Go into the **Access** sub-tab at the bottom
  - 6. Then click on the **Add** dropdown button under *Roles*, we recommend selecting **Full Access** or other similar roles
  - 7. Click again on **Add** to assign the role to the user
  - 8. After that, click on **Save**
- 6. Now we should create the Token for this user by following the steps below:

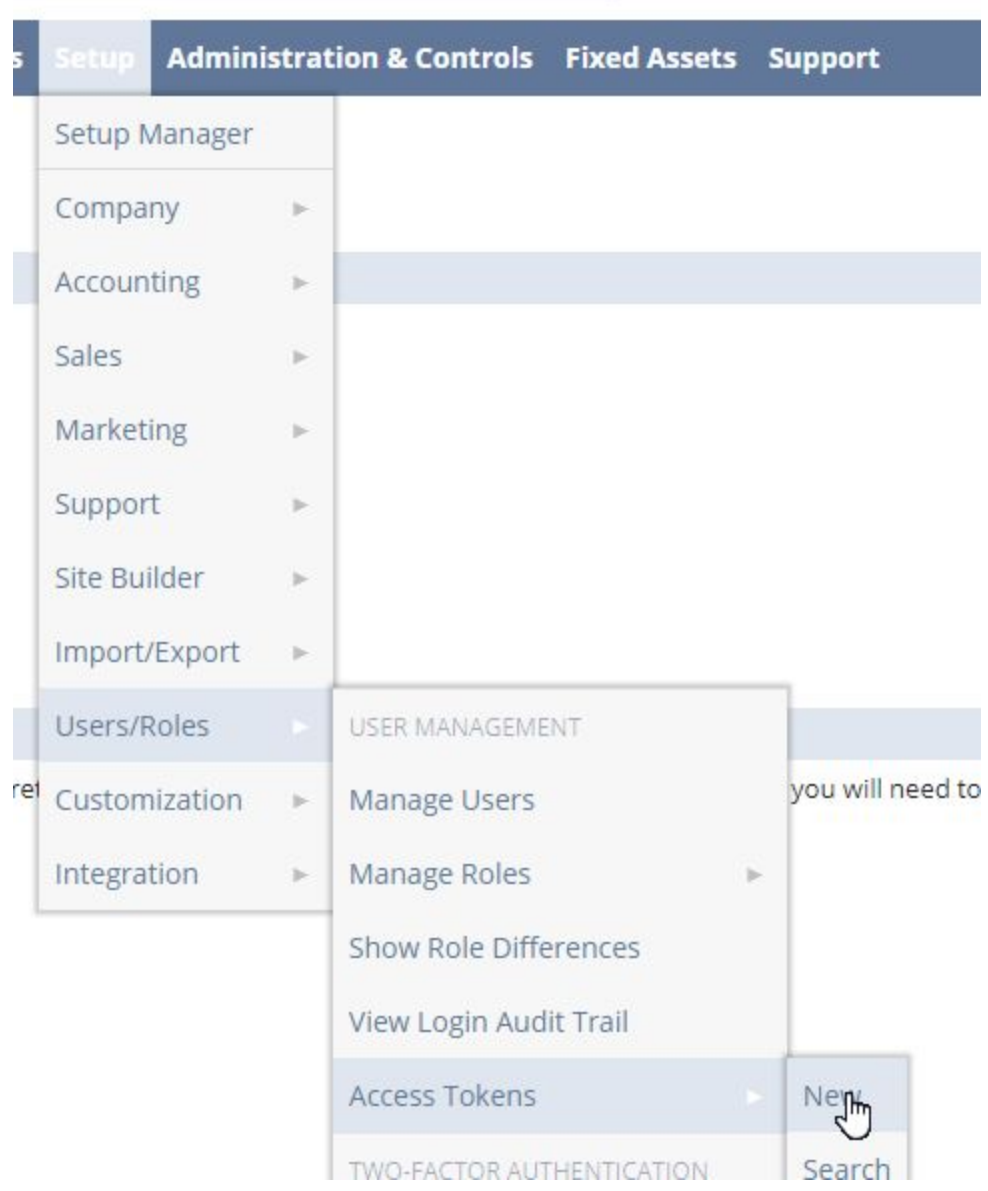

1. Go to Setup » Users/Roles » Access Tokens » New

- 2. Select an **Application Name**
- 3. Under **User** select the user you assigned the *Role* in the step before
- 4. Inside **Role** select the one you gave to the user in the step before, for example *Full Access*
- 5. Under **Token Name** you can give a descriptive name to the Token you are creating

6. Then click on **Save** button

| ٩                                                                                                    | *       | 谷     | Activities | Leads | Transactions | Opportunities | Doctors | Reports |
|----------------------------------------------------------------------------------------------------|---------|-------|------------|-------|--------------|---------------|---------|---------|
| Acces                                                                                                    | ss To   | ken   |            |       |              |               |         |         |
| Save                                                                                                    | C       | ancel | Reset      |       |              |               |         |         |
| Primary                                                                                                    | Informa | ation |            |       |              |               |         |         |
| APPLICAT                                                                                                    | TION NA | ME *  |            |       |              |               |         |         |
|                                                                                                    |         |       |            |       | •            |               |         |         |
| USER *                                                                                                    |         |       |            |       |              |               |         |         |
| <type td="" th<=""><td>en taba</td><td>0</td><td></td><td></td><td></td><td>*</td><td></td><td></td></type> | en taba | 0     |            |       |              | *             |         |         |
| ROLE *                                                                                                    |         |       |            |       |              |               |         |         |
|                                                                                                    |         |       |            | 10    |              |               |         |         |
| TOKEN N                                                                                                    | IAME *  |       |            |       |              |               |         |         |
|                                                                                                    |         |       |            |       |              |               |         |         |
| INAC.                                                                                                    | TIVE    |       |            |       |              |               |         |         |

- 7. Now you should be able to see your Token ID and Token Secret
- 8. Copy your Netsuite **Token ID** and paste it inside NRGship **Token** field
- 9. Finally, copy your Netsuite **Token Secret** and paste it inside NRGship **Token Secret** field

### Step 2: Setup your WebService SOAP destination

- 1. Enter **Host, Account** and **EndPoint** in NRGship preferences
- 2. Press the Test button to test the connection

#### Step 3: Test Integration

- 1. Enter a SO # and press the Get Order button
- 2. Rate and ship your order
- 3. Post-shipment, the track # info will be posted back to a NetSuite fulfillment order